# corrigo®

v.t., *Latin*, to set right; to correct

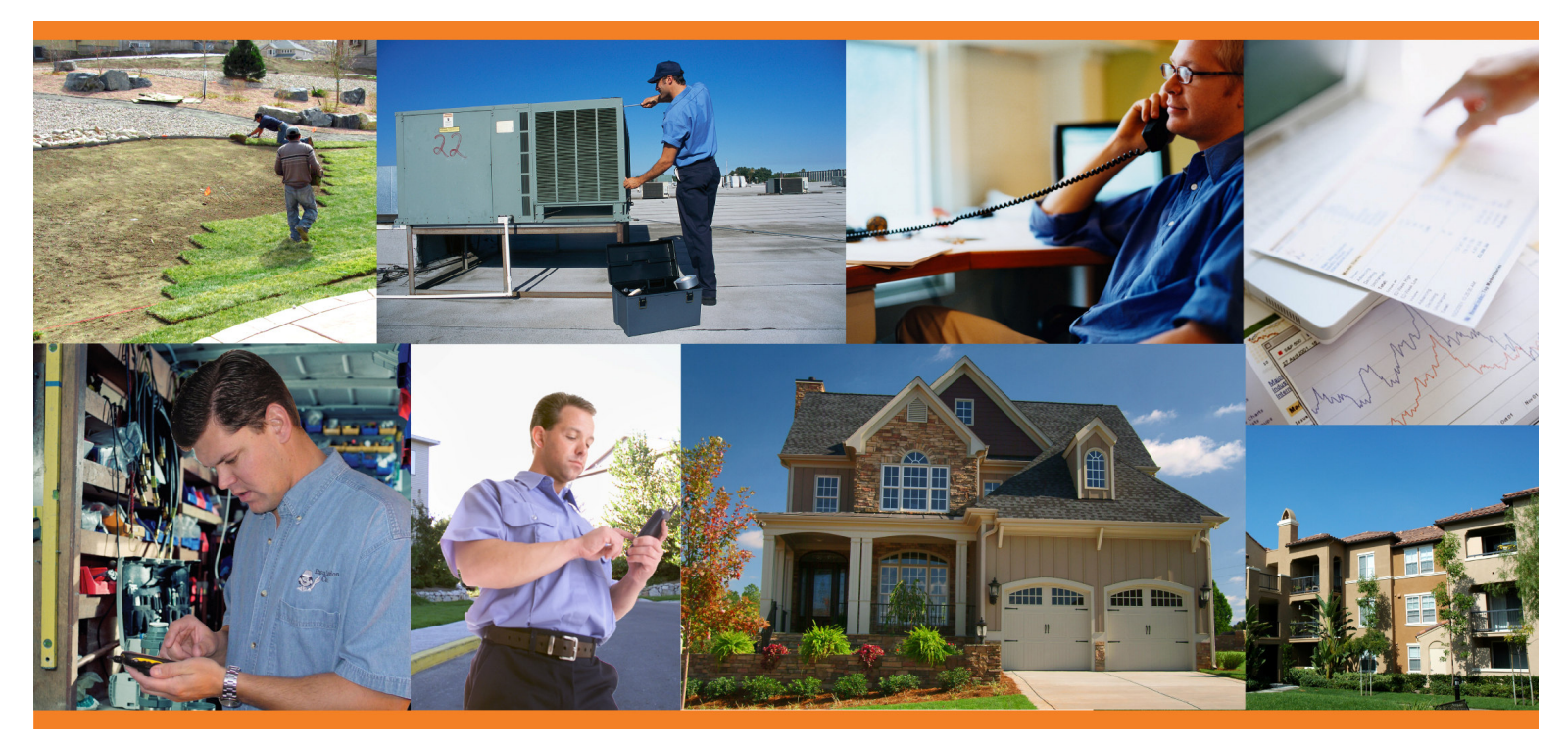

Release Notes Summer 2007 Update Release 5.3a

CorrigoNet™ CorrigoConnect™

# Contents

| Summary/Purpose                                                      |   |
|----------------------------------------------------------------------|---|
| Highlights                                                           | 3 |
| Corporate Web                                                        |   |
| Work Order Communication Log                                         |   |
| Associate Punch Lists with Tasks and Auto-Populate in Work Orders    | 4 |
| Ability to Specify URL for Document Attachments                      | 5 |
| Modifications to the Turns Board and List Pages                      | 5 |
| Scope-less User Management Page                                      | 7 |
| New Privilege Allowing Users to Add Customers                        |   |
| Mass Manage Work Order Changes                                       |   |
| Ability to Mass Delete PMRM Schedules                                |   |
| Support for Tax Exempt Customers                                     |   |
| Actual Date/Time Recorded When Performing Backdate Action            |   |
| Ability to View User Custom Fields in Assignee Info Dialog           |   |
| Custom Tab                                                           |   |
| Repair Category and Code Added to Action Log                         |   |
| Vendor Portal                                                        |   |
| Ability to Add a Decline Reason                                      |   |
| Ability to Disallow Work Order Completion                            |   |
| Portfolio View                                                       |   |
| Customer Portal                                                      |   |
| WO Custom Fields on Service Request Wizard                           |   |
| Ability to Overwrite Contact Name on Service Request Wizard          |   |
| Ability to Link Defined Printout to the Service Request Details page |   |
| Ability to Default to "In Unit" when Creating a Service Request      |   |
| Mobile Devices                                                       |   |
| Work Plans on Windows Mobile PPC                                     |   |
| Free-Text Punch List Notes                                           |   |
| Re-Open Needs Attention and On-Hold Work Orders                      |   |
| Editing of PO# and NTE                                               |   |
| Historical Asset Attribute Values                                    |   |
| List of New Privileges                                               |   |
| Additional Defects and Extensions Addressed                          |   |

# **Release Notes**

#### CorrigoNet Summer 2007 Update (version 5.3a) Client Availability: September 2007

**Notice:** These release notes provide an overview of the enhancements, modifications and intended defect fixes in Release 5.3a (CorrigoNet Summer 2007 Update). Actual implementation may differ from descriptions in these notes. No guarantees are made or implied about the inclusion of specific features or functionality in the Summer 2007 Update. These notes contain summary descriptions and do not cover all changes to the system.

### Summary/Purpose

The Summer 2007 Update is intended for deployment to a relatively small subset of Corrigo clients who have specifically requested or require the functionality included in the release. As well, some new clients may be taken live on this version. The existing version of CorrigoNet (5.2 also known as "Winter '07") will remain live, and all clients remaining on 5.2 will be migrated to 5.3 after the Winter '08 release (5.3b).

# Highlights

#### **Corporate Web**

#### Work Order Communication Log

A Communication Log is now available from the Work Order Details page showing all alerts and send/prints created for a specific work order (see Figure 1). The log provides a communication "trail" for the work order helping to identify who and when someone was contacted.

| Work Order # W             | 00080                                        | Type: Request                 |                                 | <u>S</u> ave   Send/Print   <u>C</u> lose                 |
|----------------------------|----------------------------------------------|-------------------------------|---------------------------------|-----------------------------------------------------------|
| Status: New                | P                                            | Pick Up     Start   Atte      | nt <u>i</u> on  On- <u>H</u> ol | d  Complete   Cancel    <u>R</u> eOpen                    |
| <b>Customer Informatio</b> | n                                            |                               |                                 | Demo Service Area                                         |
| Customer:                  |                                              |                               |                                 |                                                           |
| Location: 1717 :           | Service History Atta<br>Action Log Punch Lis | t ToDo List Commu             | nication Log                    | Fields Financial                                          |
| Work Description           | Send Time                                    | Address                       | Source Log                      | Status/Notes                                              |
| Sanica                     | 03/22/2007 10:03 AM                          | facilitiest@dell.com          | Alert                           | No persons and/or valid contact addresses were found to A |
| Service                    | 03/22/2007 10:03 AM                          | Benjamin_Martin@dell.com      | Alert                           | Sent                                                      |
| AVC Compressor             | 03/16/2007 8:00 AM                           | facilities@dell.com           | Alert                           | No persons and/or valid contact addresses were found to   |
|                            | 03/15/2007 8:04 PM                           | facilities_dispatcher@dell.co | Alert                           | Sent                                                      |
| Assignment and Sch         | 03/15/2007 7:54 PM                           | facilities_dispatcher@dell.co | Alert                           | Sent                                                      |
| Assignment and Sch         | 03/15/2007 7:43 PM                           | facilities_dispatcher@dell.co | Alert                           | Sent                                                      |
| Priority: Regu             | 03/15/2007 7:33 PM                           | facilities_dispatcher@dell.co | Alert                           | Sent                                                      |
| Start Time:                |                                              |                               |                                 |                                                           |
| Duration: 1                | hrs UU mins Inv                              | olce: UNo UYe                 | No                              | t to Exceed: \$U                                          |
|                            |                                              |                               | P.(                             | 0. Number:                                                |
| Service History A          | Attachments Notes                            | Logs/Lists Art Fie            | lds Financia                    | 1                                                         |
| Action Log Punch           | List ToDo List                               | Communication Log             |                                 |                                                           |
| Send Time                  | Address                                      | Source Log                    | Status/Notes                    |                                                           |

Figure 1: Communication Log within the Work Order Details Page

#### Associate Punch Lists with Tasks and Auto-Populate in Work Orders

This feature automatically attaches punch lists to work orders based on a defined association between punch lists and tasks. This helps to ensure process compliance and that proper measures are taken to complete a task instead of relying on the dispatcher to associate the proper punch list to a work order after it has been created.

Administrators can associate punch lists with tasks through the Task Details page (click Edit Tasks on the Model Summary page, under Our Company>Knowledge Base) as shown in Figure 2. When a non-PM work order is created with that task, or the task is added to a work order, the punch list will automatically be attached.

| Custom Tab                          | Home                         | Work Orders                                               | Assets         | User                   | Customer        | Our Company | Reports   | Materials | Financial |
|-------------------------------------|------------------------------|-----------------------------------------------------------|----------------|------------------------|-----------------|-------------|-----------|-----------|-----------|
| Task - De                           | tails                        |                                                           |                |                        |                 |             | 0         | K    Can  | el        |
| *Descriptio<br>*Type(s):            | n:                           | Coils<br>symptom<br>preventative<br>routine<br>corrective |                |                        |                 |             |           |           |           |
| Expected Ti<br>Complete:<br>*Skill: | ime to                       | 2 Hou                                                     | urs : 0        | Minute                 | 5               | ¥           |           |           |           |
| *Priority:                          |                              | Regular                                                   |                |                        |                 | *           |           |           |           |
| Punch List:                         |                              |                                                           |                |                        |                 | Sele        | ct    Cle | ar        |           |
| To attach button.                   | n <b>Ch List</b><br>nch List | - Web Page<br>:<br>g Punch List, sele                     | <b>Dialo</b> s | <b>g</b><br>the list a | nd click the At | tach        | X         |           |           |
| Available                           | e Punch L                    | .ists                                                     |                | Tasks                  |                 |             |           |           |           |
| Safety Ins                          | spection                     |                                                           | ~              | Select a               | n item at the   | left.       | ~         |           |           |
|                                     |                              |                                                           |                | Atta                   | ch Punch Lis    | t   Cancel  |           |           |           |
| http://sf17.c                       | orrigo.con                   | n/CorpNet/asp/le                                          | gacy/shar      | ed/punch               | list, 🥑 Intern  | et          |           |           |           |

Figure 2: Associating Punch List with Task

#### Note:

Punch lists will not be automatically attached to work orders created through mobile devices, import/export, work plans (children work orders), and the Turns Board.

#### Ability to Specify URL for Document Attachments

Users with the "Document – Basic" privilege can now specify URLs as source locations for document attachments. This is convenient for customers that already have a document management system in place and simply need to reference this system instead of physically uploading files to the CorrigoNet database. In the description field in the Attach Document dialog box, users can specify the correct URL (see Figure 3)

| Custom Tab Home Work Orde      | rs Assets User        | Customer Our Company                          | Reports Materials                                                                   | Financial                                               |
|--------------------------------|-----------------------|-----------------------------------------------|-------------------------------------------------------------------------------------|---------------------------------------------------------|
| Task - Details                 |                       |                                               | ок                                                                                  | Cancel                                                  |
| Work Orders Assets Customer    |                       |                                               |                                                                                     |                                                         |
| Work Order # HB0061            | Туре                  |                                               | <u>S</u> ave   Send/Print                                                           | t   <u>C</u> lose                                       |
| Status: New                    | Pick <u>U</u> p     S | tart   Attention  On- <u>H</u> olo            | Comp <u>l</u> ete   Ca <u>n</u> cel                                                 | <u>R</u> eOpen                                          |
| Customer Information           |                       |                                               |                                                                                     | Super Suburbia                                          |
| Customer: 💌 The Smith's        | Document De           | tail Web Page Di                              | alog                                                                                | ×                                                       |
| Location: Z027 Halford Ave     | Document Detai        | 1                                             |                                                                                     |                                                         |
| Work Description               |                       |                                               |                                                                                     |                                                         |
| Service                        |                       |                                               |                                                                                     |                                                         |
| A Exhaust Fan - HVAC           | *Document Type:       | Warranty                                      | ~                                                                                   |                                                         |
| Assignment and Scheduling      | *Title:               | Home Warranty Agreement                       |                                                                                     |                                                         |
| Priority: Regular              | Document:             | (None Selected)                               | Select Shared Do                                                                    | c    Upload                                             |
| Start Time: 7/28/2007 06:30 PM | Description:          | http://files.corri                            |                                                                                     |                                                         |
| Duration: 1 hrs 00 mins        |                       | go.com/Warrant<br>y/2008/HomeWa<br>rranty.pdf | escription may be up to 4<br>ne. If description is a valio<br>as a document source. | 1 lines long, 16 character<br>1 hyperlink the hyperlink |
| Service History Attachments    |                       |                                               |                                                                                     |                                                         |
| Work Order Documents           | *Start Date: 8/21/    | 2007 🗉 Unlimited                              | : 💿 End Date: 🔾 🔤                                                                   | 4                                                       |
| Title D                        |                       |                                               |                                                                                     |                                                         |
| Add New    Delete              |                       |                                               |                                                                                     |                                                         |
|                                |                       |                                               |                                                                                     |                                                         |
|                                |                       |                                               |                                                                                     | OK     Cancel                                           |
|                                |                       |                                               |                                                                                     |                                                         |

Figure 3: Attachments Tab showing a URL as document source

No uploaded (or "shared") document is associated with the document record. Once created, selecting the document hyperlink will reference the URL to retrieve the document.

Note: Currently the URL is limited to 64 characters.

#### Modifications to the Turns Board and List Pages

#### **Dispatch Board Changes**

The following changes have been made to the Dispatch Board:

- The board will now save the scope that was selected when it was closed, meaning that dispatchers will no longer have to select the scope every time the Dispatch Board is launched.
- Turn –type work orders will now display on the Dispatch Board. This allows dispatchers to monitor turn type work orders directly from the Dispatch Board, where other types of work orders are also monitored. A "Display Turn Type Work Orders" setting is available to configure this capability.

• The work order codes used with the Voice Portal may now be displayed on the Dispatch Board. In addition, the work order codes will be visible when placing the mouse over the work order number on the Work Order Details page. This field can be configured in the Dispatch Board Configuration page to be shown or hidden within the Dispatch Board.

#### Vendor Invoice Page Changes

In order to locate relevant invoices more conveniently, a team scope option and contact name search parameters are available, as shown in Figure 4.

| LEG Home Work Orders* Assets Employee                                                                          | * *Customer* Our Company Reports Materials Financial |   |
|----------------------------------------------------------------------------------------------------|------------------------------------------------------|---|
| Vendor Invoices                                                                                                | Team* .ZS Vendor Team                                | • |
| Show All Invoices                                                                                              |                                                      |   |
| Show available Invoices where (None Selected)                                                                  | Search                                               |   |
| (None Selected)<br>WO#* Number<br>Double-click a row to see the de<br>Vendor Invoice Numbe<br>Vendor Last Name | er                                                   |   |
| Invoices Employee* ID                                                                                          | it   📕 Invoice Status Filter: Off 🛛   Save           |   |
| W0#* \er[Contact Name                                                                                          | ubmit Auth. # Amount Check # AP Status               |   |
| ZSQA0004 zs_vendor2 \$870.0                                                                                    | 00 05/30/2006 \$0.00 🔻 Vendo                         |   |
| ZSQA0006.01 zs_vendor2 \$75.0                                                                                  | 00 \$0.00 <b>v</b> Waiting                           |   |
| ZSQA0021 zs_vendor2 \$0.0                                                                                      | 00 \$0.00 🔻 Waiting                                  |   |
|                                                                                                    |                                                      |   |
| Update all selected Work Orders* to status:                                                                    | Authorized VI Update                                 |   |

Figure 4: Vendor Invoice Page showing Team scope and Contact Name search parameter

#### Survey List Changes

In order to locate surveys in a timelier manner, a team scope selection option is provided as shown in Figure 5. Previously, surveys were displayed per work zone or community only.

| LEG       | Home              | Work Orders* | Assets Employ | yee* *Customer* | Our Company R       | eports Mater    | rials Financial     |        |  |  |
|-----------|-------------------|--------------|---------------|-----------------|---------------------|-----------------|---------------------|--------|--|--|
| Mar       | nual Sur          | veys         |               |                 | Team* .CC           | T20             |                     | -      |  |  |
| Time      | Frame:            | Current Year | ~             |                 |                     |                 |                     |        |  |  |
| Se        | Service Requests* |              |               |                 |                     |                 |                     |        |  |  |
| W         | 0#*               | Completed    | Contact       | Number          | Description         | 1               | Location            |        |  |  |
| AE        | 3CD1005           | 01/16/07     | ARARA         |                 | Multi-item: H       | andyman         | Shopping mall\Lot   | ~      |  |  |
| <u>Z5</u> | <u>5000122</u>    | 07/19/07     | Bob Platt     | (650) 444-77    | 77 :Water treatr    | ment:Make-uj    | Location 3.2        |        |  |  |
| AE        | 3CD009223         | 01/24/07     | BBB BBB       | (222) 123-12    | 34 Bedroom:Ce       | iling:Ceiling ł | Building A\Building |        |  |  |
| AE        | 3CD009225         | 07/14/07     | Lyte Paulson  | alexb@corrig    | o.com Multi-item: H | andyman         | Shopping mall\Suit  |        |  |  |
| MF        | R0019             | 08/09/07     | Cartman       | 1231231234      | Multi-item: H       | VAC             | Our House           |        |  |  |
| KS        | 0001              | 08/02/07     | Bob B         | 1231231234      | :AC service t       | to the room o   | Suite 210           | $\sim$ |  |  |
|           | A                 | Ask By Phone |               | Send By Email   |                     | Sk              | ip (                |        |  |  |

Figure 5: Perform Survey Page showing Team scope option

#### Map Board Changes

Previously, the Map Board had to be closed and re-opened to view the updated list of work orders. A refresh button is now available, which will refresh the board with the most current work order list.

| Μ   | Map Board                                         |            |                                                               |              |         |  |  |  |  |  |
|-----|---------------------------------------------------|------------|---------------------------------------------------------------|--------------|---------|--|--|--|--|--|
| Em  | nployee* Work                                     | Orders* *C | ustomer* Locations Landmarks Breadcrumb Map Current Location  | on Map       |         |  |  |  |  |  |
| w   | ork Orders                                        | * (5) 🗈 īn | ne Window Today 🔻 🛛 Status Filter: Off 💙 Work Zone .CCT20     |              | •       |  |  |  |  |  |
| Dra | Drag a column header here to group by that column |            |                                                               |              |         |  |  |  |  |  |
|     | Status                                            | WO#*       | Description*                                                  | Assigned To  | *Custo  |  |  |  |  |  |
|     | Needs Attention                                   | ABCD009628 | :Dining Room:Clean up dining room.:                           | jeff, hiller |         |  |  |  |  |  |
|     | Needs Attention                                   | ABCD009629 | :Dining Room:Clean up dining room.:do it!                     | jeff, hiller |         |  |  |  |  |  |
|     | Needs Attention                                   | ABCD009630 | Kitchen Area:Dishwasher:Dishwasher does not fill with water.: | NONE         | david r |  |  |  |  |  |
|     | New                                               | ABCD009631 | Multi-item: Cabinets                                          | NONE         | AAA22   |  |  |  |  |  |
|     | New                                               | ABCD009632 | Coat Closet:Carpeting:Acrylic paint spilled on carpet.:       | Acheson, Pat | david r |  |  |  |  |  |

#### Figure 6: Map Board with Refresh Button and Status Filter

In addition, the capability to filter the list by status is now available.

#### Turns Board Changes

Previously, the Turns Board displayed turns in the order where the farthest in the future were displayed first. It is more logical for users to be able to view turns that are most likely happening in the near future first as they must be addressed first. Thus, turns for vacant units will be displayed first sorted by the make-ready time (earliest to latest). Turns for units that are on notice will be displayed next, followed by units that are occupied.

|                 | Turns* Board         | 🗾 📕 Fil      | <b>F</b> ilter |            |            |                 |                | <u>Unit* Status Board</u> |                 |       |      |   |
|-----------------|----------------------|--------------|----------------|------------|------------|-----------------|----------------|---------------------------|-----------------|-------|------|---|
|                 | Unit*                | Move<br>Out* | Make<br>Ready  | Move<br>In | Final      | Inspe           | Paint          | Plumb                     | Maint           | 5 min | More |   |
|                 | Building A/WEEWEW    | 10/29        | 01/05          |            |            | 30              | <u>H</u>       | <u>H</u>                  | <u>H</u>        |       | Yes  | ^ |
| Vacant<br>Units | Jay's Home           | 01/31        | 02/10          |            | Sc         | <u> √ 02/02</u> | ▼ <u>02/06</u> | ▼ 02/07                   | ▼ <u>02/03</u>  |       | Yes  |   |
|                 | Building A/Suite 500 | 01/31        | 02/10          |            |            | ▼ <u>02/02</u>  | ▼ <u>02/06</u> | ▼ <u>02/07</u>            | <u> √ 02/03</u> |       | No   |   |
|                 | Maiki's Home One     | 01/31        | 02/10          |            | 30         | <u> √ 02/02</u> | ▼ <u>02/06</u> | ▼ 02/07                   | ▼ 02/03         |       | No   |   |
|                 | J's Place            | 01/31        | 02/10          |            | ▼ Open     | <u> √ 02/02</u> | ▼ <u>02/06</u> | ▼ 02/07                   | ▼ <u>02/03</u>  |       | No   |   |
|                 | Building A/ARA2      | 11/19        | 02/10          |            | <u> </u>   | <u> √ 02/02</u> | ▼ <u>02/06</u> | ▼ 02/07                   | ▼ <u>02/03</u>  |       | No   |   |
| On-Notice —     | Building A/test      | 01/31        | 02/10          |            | <u>!!!</u> | <u> √ 02/02</u> | ▼ <u>02/06</u> | ▼ 02/07                   | ▼ <u>02/03</u>  |       | No   |   |
| Units           | Building A/Lot 433   | 02/08        | 03/23          |            | ✓ Open     |                 | <u>!!!</u>     | <u></u>                   | <u>!!!</u>      |       | No   | ~ |
|                 | Print Turns* Bo      | ard          | Print Tu       | rn* Activ  | ites       |                 |                |                           |                 |       |      |   |

Figure 7: Turns Board Sorted by Status and Make Ready Date

#### Scope-less User Management Page

A *super-administrator*-only feature, the scope-less Manage User page, called Manage All Users (or Employees), allows administrators to rapidly find any user n the system regardless of the user's scope. Previously, an administrator had to find the user according to Work Zone or Team. Here, all users are displayed, making it easy for super-administrators to locate and manage users. Access to this page is granted through a new "User – Manage All" privilege.

| JTOPIAN<br>PROPERTIE | Ĩ<br>Ŵ               |      |                   | 5          | <b>Velco</b><br>Systen | <b>me,</b> Administra<br>n Administrator | torlong, Syste  | m         | <u>Help</u><br>Loqout |
|----------------------|----------------------|------|-------------------|------------|------------------------|------------------------------------------|-----------------|-----------|-----------------------|
| inger Cat Home       | Work Orders* Asse    | ets  | Employee*         | *Customer* | 0                      | ur Company                               | Reports         | Materials | Financi               |
| mployees*            |                      |      | Team* Summ        | iary       |                        |                                          |                 |           |                       |
|                      |                      |      | On-Call           |            |                        |                                          |                 |           |                       |
| how All Employees*   |                      |      | Escalation        |            |                        |                                          |                 |           |                       |
| earch for Employees* | where (None Selected | H) 🗸 | TimeCard          |            |                        | Search                                   |                 |           |                       |
| Employees* - 828     | 8 records found      |      | My Password       |            |                        |                                          |                 | Add N     | lew                   |
| Display As           | UserID               | Ту   | Manage Empl       | oyees*     |                        | Role                                     |                 | Activ     | e                     |
| Bill Tech            | 4545454              | En   | Manage All Er     | nplovees*  |                        | Advance                                  | d Employee      | N/A       | ~                     |
| Cal Tech             | 1234                 | En   | Leesed To Em      |            |                        | Advance                                  | d Employee      | N/A       |                       |
| Sue Tech             | 1234-445             | En   | Logged in Em      | ployees.   |                        | Baldis Re                                | ole Test        | N/A       |                       |
| Tom Tech             | qweerqw12            | En   | Reassign Emp      | loyees*    |                        | Advance                                  | d Employee      | N/A       |                       |
| aaa bbb,             | aabbb111             | En   | Manage Team       | IS*        |                        | Advance                                  | d Employee      | N/A       |                       |
| aaa112222aa          | aaaaaa1111           | En   | n al a dan ini al |            |                        | Advance                                  | d Employee      | N/A       |                       |
| aaaqqqq,             | 123qwe               | En   | Role Administ     | ration •   |                        | Advance                                  | d field special | list N/A  |                       |
| Abad Parra           | AbadP                | En   | Organizations     |            |                        | Maintena                                 | ance Technica   | n N/A     |                       |
| Abby Redman          | abbyr                | Emp  | ol.               | 2          |                        | Store Ma                                 | anager          | N/A       |                       |
| Acheson, Pat         | Patrick              | Emp  | AL AL             | . Team     |                        | Maintena                                 | ance Lead - II  | I N/A     |                       |
| Adam, Byron          | adam2                | Emr  | d IN              | TALL       |                        | Advance                                  | d Employee      | N/A       | ~                     |

Figure 8: Scope-less Manage User Page

#### New Privilege Allowing Users to Add Customers

A new "Permissions – Customer Addition" privilege has been added that specifically grants users the ability to create customers. Previously, all users with the "Customer – Search" privilege were able to create customers, which will not be allowed in this release. This additional flexibility will allow some clients to restrict users with customer search privileges, such as dispatchers, from also creating new customers.

#### Mass Manage Work Order Changes

#### Ability to Make Mass Attachments

Users will have the ability to attach documents to multiple work orders. This allows terms and conditions, manufacturer warranty, asset diagrams, and other documents that may be relevant for multiple work orders to be easily associated to work orders through a single action, rather than having to attach the document to each work order. To do this, select "Attach Document" from the drop-down menu on the Mass Manage Work Orders page, then click Execute.

#### Ability to Send to Assignees

Users now have the ability to mass email or fax print outs to the primary assignees of multiple work orders. This provides a convenient method of sending out multiple work orders to an assignee or assignees at once. Execute the "Send to Assignee" action on the Mass Manage Work Orders page, as shown in Figure 9.

| Custom<br>Mass  | Tab Home W<br>Manage Work                   | ork Orders Assets User<br>Orders                 | Customer O | ur Company Rep<br>tfolio Region All S                                                                                          | orts Materials<br>ervice Areas                     | Financial                                                      | •  |
|-----------------|---------------------------------------------|--------------------------------------------------|------------|----------------------------------------------------------------------------------------------------|----------------------------------------------------|----------------------------------------------------------------|----|
| Searc           | Send Optio<br>Send Options                  | ns Web Pag                                       | ge Di 🔀    | *                                                                                                    | Sea                                                | arch                                                           |    |
| W               | Settings:                                   | O Fax 💿 Email                                    |            | ork Order Filter: On<br>rk Description                                                                                         | Assigned To                                        | Type Filter: 0<br>Priority                                     | ff |
| . ▼ ▼ ▼ ▼ ▼ ▼ ▼ | *Email From:<br>Email Subject:<br>Comments: | alexb@corrigo.test.com<br>CorrigoNet Work Order* |            | Compressor:Safe<br>Filter:Replaceme<br>Compressor:Dir<br>Compressor:Da<br>Compressor:Sa<br>laust Fan - HVAC<br>Handler:Monthly | Joe Technician<br>Joe Technician<br>Joe Technician | Regular<br>Regular<br>Regular<br>Regular<br>Regular<br>Regular |    |
|                 |                                             |                                                  |            | Compressor:Da                                                                                                    | Alex Smith<br>Alex Smith<br>Assignees              | Regular<br>Regular<br>  Execute                                | •  |
|                 |                                             | ОК                                               | Cancel     |                                                                                                    |                                                    |                                                                |    |

Figure 9: Send To Assignees action

#### Ability to Re-open Mass Work Orders

Users can also "Re-open" multiple work orders at once for those that are:

- Cancelled
- Completed
- On-Hold
- Needs Attention

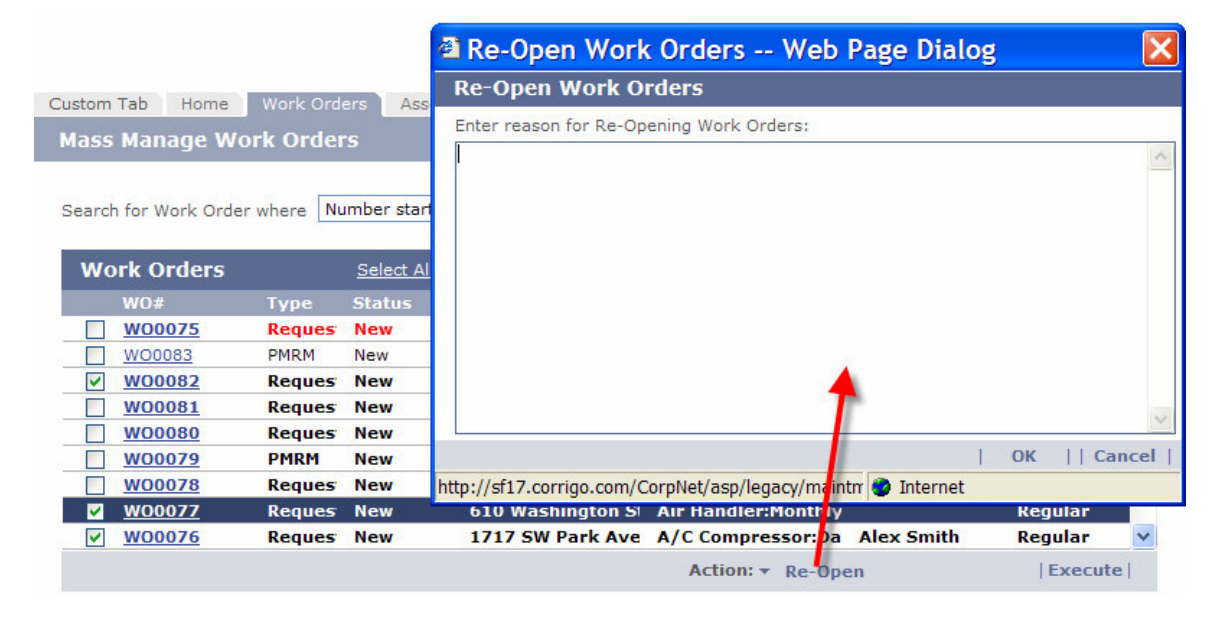

Figure 10: Re-opening Multiple Work Orders

All work orders re-opened would contain the same reason, as described in the Re-Open dialog box, and will be set status of "New."

#### Ability to Filter by Type

A type filter will also be available on the Mass Manage Work Orders page (see Figure 9) to make it easier to quickly view the types of work orders that users wish to manage.

#### Ability to Mass Update On-Call Schedules

To make management of the On-Call schedule more efficient, this feature allows a user to change all Regular or all After-hours escalations. As shown in Figure 11, the user can select: "Update All Regular" or "Update All After Hours" from the On-Call Page, launching a dialog where the user can then select a single user and have the system populate all 7 days of either the regular or afterhour assignments.

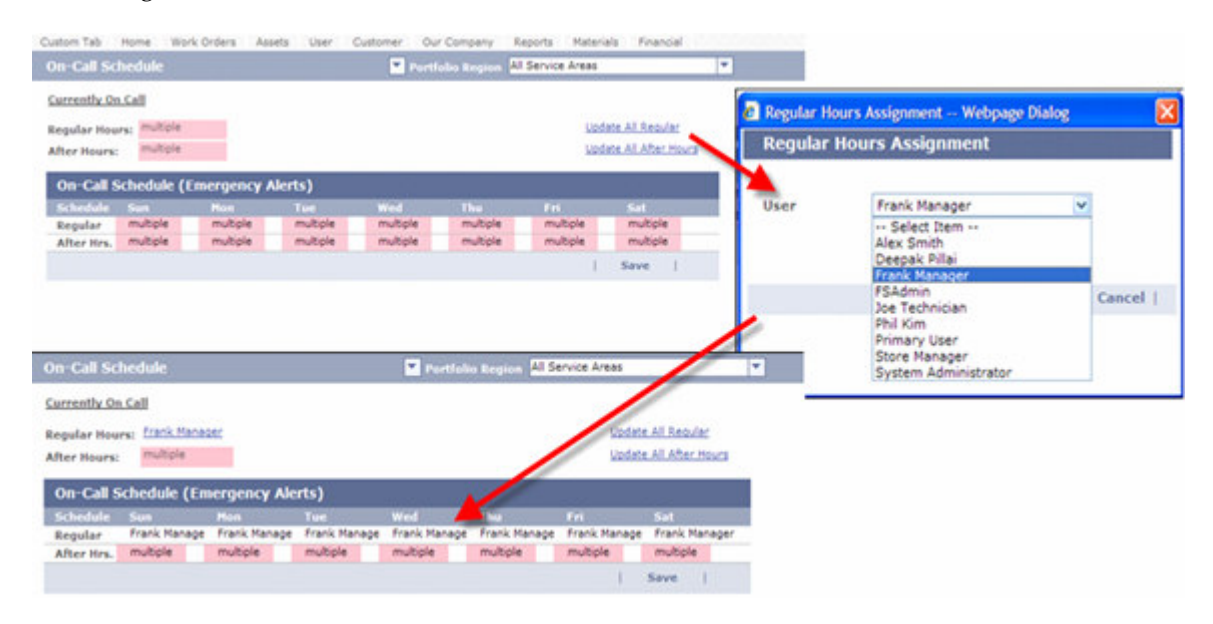

Figure 11: Mass Update on the On-Call Schedule page

#### Ability to Mass Delete PMRM Schedules

PMRM schedules can now be deleted in mass through two mechanisms:

- PM/RM List Page. Schedules can be multi-selected and then deleted as shown in Figure 12, below.
- Import/Export PM/RMs can be exported to a spreadsheet, deleted within the spreadsheet, and then re-imported back into the system, which will permanently delete these records from the system.

| Custom Tab Home Work                                                                    | Orders Assets U       | ser Customer Our Com | npany Reports I | Materials Financial |    |  |  |  |  |
|-----------------------------------------------------------------------------------------|-----------------------|----------------------|-----------------|---------------------|----|--|--|--|--|
| Preventive or Routine Maintenance List   Portfolio Region All Service Areas             |                       |                      |                 |                     |    |  |  |  |  |
|                                                                                         |                       |                      |                 |                     |    |  |  |  |  |
| Show All PM/RM Schedules Search for schedules with (None Selected) starting with Search |                       |                      |                 |                     |    |  |  |  |  |
| Preventive or Routine                                                                   | e Maintenance Lis     | t                    | 1               | Create New PM/RM    | 1  |  |  |  |  |
| Schedule Name                                                                           | Location              | Item                 | Next            | Previous            |    |  |  |  |  |
| <ul> <li>Weekly Safety Inspect</li> </ul>                                               | io 906 SW Taylor Stre | et A/C Compressor    | 08/31/0         | 08/24/07            | ~  |  |  |  |  |
| Quarterly Safety Inspe                                                                  | <u>ci</u> 700 SW 5th  | A/C Compressor       | 11/26/0         | 6 11/09/06          | ~  |  |  |  |  |
| Delete                                                                                  |                       |                      |                 | Mass Update         | I. |  |  |  |  |

#### Figure 12: PM/RM Schedule Page

This allows for easier maintenance of PM/RM schedules as, previously, each schedule had to be deleted one by one.

#### Support for Tax Exempt Customers

Customers can now be specified as tax exempt, which in conjunction with the Bill To category, determines whether or not taxes should be included in the customer invoice. This provides a more robust billing solution that can prevent tax-exempt customers from being mistakenly charged taxes. The Bill To category selected within each invoice specifies whether a tax exemption is applicable.

To enable and apply tax-exempt status for a customer:

- 1. Define or edit the appropriate Bill To category (Financial>Settings>Bill To Categories) by setting Apply Tax Exemption Setting to Yes.
- 2. In the Customer Details page, select the Yes radio button for Tax Exempt.:
- 3. When the Bill To category is chosen for the customer invoice, the system checks whether tax exemption is supported for that category, then checks the tax exempt setting in the Customer Details page. If yes, the tax fields are excluded from the invoice.

After this process is completed, the system will continue calculating the invoice using the contract details, tax region associated to the service area, and the service costs.

| Customer Detail            | S Active WOs: 1                                        | Service Requ                           | uest    Save    Print    Bac | <b>k</b>   |
|----------------------------|--------------------------------------------------------|----------------------------------------|------------------------------|------------|
| * Name: GAR<br>* DBA: 1046 | CIA,ENRIQUE G.<br>6 QUEENS LANE                        | Billing Address<br>Address 1:          | 12857 Homeridge Lane         |            |
| Customer #: 195            | 330-10                                                 | Address 2:                             | Lot - 10                     |            |
| Tax Exempt:                | Unspecified<br>No <ul> <li>Yes</li> </ul>              | <u>State/Prov.</u><br>Zip/Postal Code: | CA<br>91709                  |            |
|                            | Bill To Categories                                     |                                        |                              | Back       |
| Special Instruction        | Double-click a row to edit Bill To Categor             | y. Bill To Catego                      | ory Webpage Dialog 🔀         | L Add Novi |
| Contacts                   | Bill TO Category                                       | Edit Bill To                           | Category                     | Add New    |
| Name<br>ENRIQUE G. GARCI   | CAM                                                    | *Label: Tena                           | nt                           |            |
| Delete Contact             | Construction Non-CAM Services Tenant   Delete     Edit | Customer Bill<br>Must Enter TJ         | back: O Yes No               |            |
|                            |                                                        | Export Code:                           |                              |            |
|                            |                                                        | Apply Tax Ex<br>Setting:               | emption 💿 Yes 🔘 No           | Back       |
|                            |                                                        |                                        | OK    Cancel                 |            |
|                            |                                                        | http://v53a.qa.corrig                  | io.con 😜 Internet            |            |

**Figure 13: Tax Exempt Settings** 

#### Actual Date/Time Recorded When Performing Backdate Action

Currently, the application allows work orders to be backdated, which is essential for some customers who may complete work orders before the work order record itself has been created. Recording when this action took place is necessary for tracking and auditing purposes.

When backdating actions like Create, Pickup, Start, Stop and Complete, a comment will now be added to indicate when the action was really performed, as shown in the figure below:

| Service History  | Attachments  | Notes         | Logs/Lists  | Add'l Fields   | Financial    |                      |         |
|------------------|--------------|---------------|-------------|----------------|--------------|----------------------|---------|
| Action Log Pun   | ch List* ToE | Do List C     | ommunicatio | n Log          |              |                      |         |
| Action Time      | Perfor       | ned By        | Action      |                | Comm         | ents                 |         |
| 08/20/2007 08:19 | PM Adminis   | tratorlong, S | Assignment  | Changed        |              |                      | ~       |
| 08/15/2007 08:25 | PM Adminis   | tratorlong, S | Backdate: ( | Completed      | Backda       | ate on 8/20/2007 08: | 25 PM   |
| 08/14/2007 08:23 | PM Adminis   | tratorlong, S | Backdate: 9 | Stopped        | Backda       | ate on 8/20/2007 08: | 23 PM   |
| 08/12/2007 08:22 | PM Adminis   | tratorlong, S | Backdate: 9 | Started        | Backda       | ate on 8/20/2007 08: | 22 PM   |
| 08/11/2007 08:19 | PM Adminis   | tratorlong, S | Backdate: F | Picked Up      | Backda       | ate on 8/20/2007 08: | 19 PM   |
| 08/10/2007 08:17 | PM Adminis   | tratorlong, S | Backdate: \ | NO Item Added  | Blinds:      | Blinds do not close: |         |
| 08/10/2007 08:17 | PM Adminis   | tratorlong, S | Backdate: A | Appointment Cl | nanged Chang | ed from to N/A.      |         |
| 08/10/2007 08:17 | PM Adminis   | tratorlong, S | Backdate: ( | Created        | Backda       | ate on 08/20/2007 5: | 14 PM 🗸 |
|                  |              |               |             |                |              |                      |         |

Figure 14: Work Order Details page showing the backdating log

#### Ability to View User Custom Fields in Assignee Info Dialog

Based on a "Display User Custom Fields in Info dialog" configuration setting (in Work Orders>Settings>Details), user custom fields can now be displayed on the dialog that appears when pressing the "Info" button on Work Order Details pages (see Figure 15). This provides additional information for dispatchers when selecting a user to assign to the work order.

| Work Order # HE     | Contact Information | n Webpage Dialog                  | X   | <u>S</u> ave   Send/Print   <u>C</u> lose                                  |
|---------------------|---------------------|-----------------------------------|-----|----------------------------------------------------------------------------|
| Status: New         | Contact Informa     | ation                             |     | n- <u>H</u> old    Comp <u>l</u> ete    Ca <u>n</u> cel     <u>R</u> eOpen |
| Customer Informatio | Туре                | Value                             |     | Super Suburbia                                                             |
| Customer:           | User Name:          | Joe Technician                    |     | Phone/Email: (913) 555-2424                                                |
| Location:           | UserID:             | Joe Technician                    |     | Park, KS 66223                                                             |
|                     | Emergency Phone:    |                                   |     |                                                                            |
| Work Description    | Office Phone:       | (503) 218-4280                    |     | Add    Dalata    Wowa                                                      |
| Work Description    | Mobile Phone:       |                                   |     |                                                                            |
| Service             | Pager:              |                                   |     | Disposition                                                                |
| A Electricity       | Fax:                |                                   |     | ty Not Selected 🔻                                                          |
|                     | Home Phone:         | (000) 012-3456                    |     | Work Plan                                                                  |
|                     | Email1:             |                                   |     |                                                                            |
| Assignment and Sch  | Email2:             |                                   |     | Update Work <u>f</u> low Settings                                          |
| Priority: Regu      | Email3:             |                                   |     | Assigned To: 🔽 Joe Technician 🔽 Info                                       |
| Start Time:         | Insurance:          | Not Applicable                    |     | Due But 11/2007 01:05 AM                                                   |
| Start Time:         | Dog?                | Yes                               |     | Due By: 7/23/2007 01:00 AM 됩                                               |
| Duration: 1         | Breed?              | Rottweiler                        | _   | Not to Exceed: \$0                                                         |
|                     | Birthdate           | 04/01/2000                        |     | P.O. Number:                                                               |
|                     |                     | ОК                                |     |                                                                            |
| Service History A   |                     |                                   |     | iancial                                                                    |
|                     |                     |                                   |     |                                                                            |
|                     | 50000 0 10          | ab above to view more details for | una | Work Order.                                                                |

Figure 15: Work Order Details Page showing Info Dialog with User Custom Fields

#### **Custom Tab**

A custom tab, based on a new module and privilege setting, may be made available to end users if the user has been granted the "Custom Tab – Display" privilege and the "Custom Tab" module has been enabled, as shown below:

| Home Work Orders Assets                                                                                                    | User Customer | Our Company | Reports Materials                                                                                                    | Financial           |      |
|----------------------------------------------------------------------------------------------------|---------------|-------------|----------------------------------------------------------------------------------------------------|---------------------|------|
| Role - URL Privileges                                                                                                    |               |             |                                                                                                    |                     |      |
| Role Name: Admin<br>*Home Tab<br>Customer (Search)                                                                                                    | ×             |             |                                                                                                    |                     |      |
| All Privilege Groups                                                                                                    |               |             | *Assigned Groups                                                                                                    |                     |      |
| Company - Documents<br>Company - Lead Generation Sett<br>Company - Project Mgt<br>Company - Security Groups<br>Company - Themes<br>Customer - Groups<br>Customer - Groups | ings          | Grant       | Assets - Asset Search<br>Assets - Portfolios<br>Assets - Properties<br>Company - Custom Fie<br>Company - Import/Exp<br>Company - Import/Exp<br>Company - Landmarks<br>Company - Settings | ids<br>lort<br>Base |      |
| Customer - Letters<br>Customer - Requests<br>Customer - Yacant Units                                                                                                    | Modules       |             |                                                                                                    |                     | Save |
| Customer Portal - Announcemer                                                                                                    |               |             |                                                                                                    |                     |      |
| Facility Manager - Announcemer                                                                                                    | Enabled       | Mod         | dule Name                                                                                                    |                     |      |
| Facility Manager - My Info<br>Facility Manager - Requests                                                                                                    |               | .NET        | Dispatch Application                                                                                                    |                     |      |
|                                                                                                    |               | Crys        | stal Reports Advanced                                                                                                    |                     |      |
| R-Demined Field                                                                                                    |               | Crys        | stal Reports Basic                                                                                                    |                     |      |
| Required Pield                                                                                                    | <b>V</b>      | Cust        | tom Tab                                                                                                    |                     |      |
| Copyri                                                                                                    | V             | Cust        | tomer Integration                                                                                                    |                     |      |
|                                                                                                    |               | Cust        | tomer Portal                                                                                                    |                     |      |

Figure 16: Custom Tab Privilege and Module

Administrators can define the tab's label and its content by configuring the system to bring up a URL within the tab's frame. The Custom Tab will be the first tab displayed. In the example below, the Custom Tab has been configured (Figure 17) to display Grainger's website (see Figure 18).

| Company Preferences                                                                                                    | 01                                                                                    | K    Cancel      |
|----------------------------------------------------------------------------------------------------|---------------------------------------------------------------------------------------|------------------|
| * Company Name:<br>* Business Contact:<br>* Technical Contact :                                                                                                    | Your Company Properties Administratoriong, System Arbor@Pointe, Vendor                | View  <br>  View |
| <ul> <li>* Customer* Service Phone/Email:</li> <li>Work Zone Short Names Unique:</li> <li>* Theme:</li> <li>* International Address:</li> <li>* Phone Number Format (xxx) xxx-xxxx:</li> </ul> | 1231231234                                                                            |                  |
| Voice Portal Inbound Phone Number:                                                                                                    |                                                                                       |                  |
| Custom Tab Label:<br>Custom Tab URL:                                                                                                    | Grainger Cat (Max. 12 characters)<br>http://www.grainger.com/Grainger/wwg/start.shtml | Test             |

Figure 17: Custom Tab configuration in Company Settings, displayed only if module is active

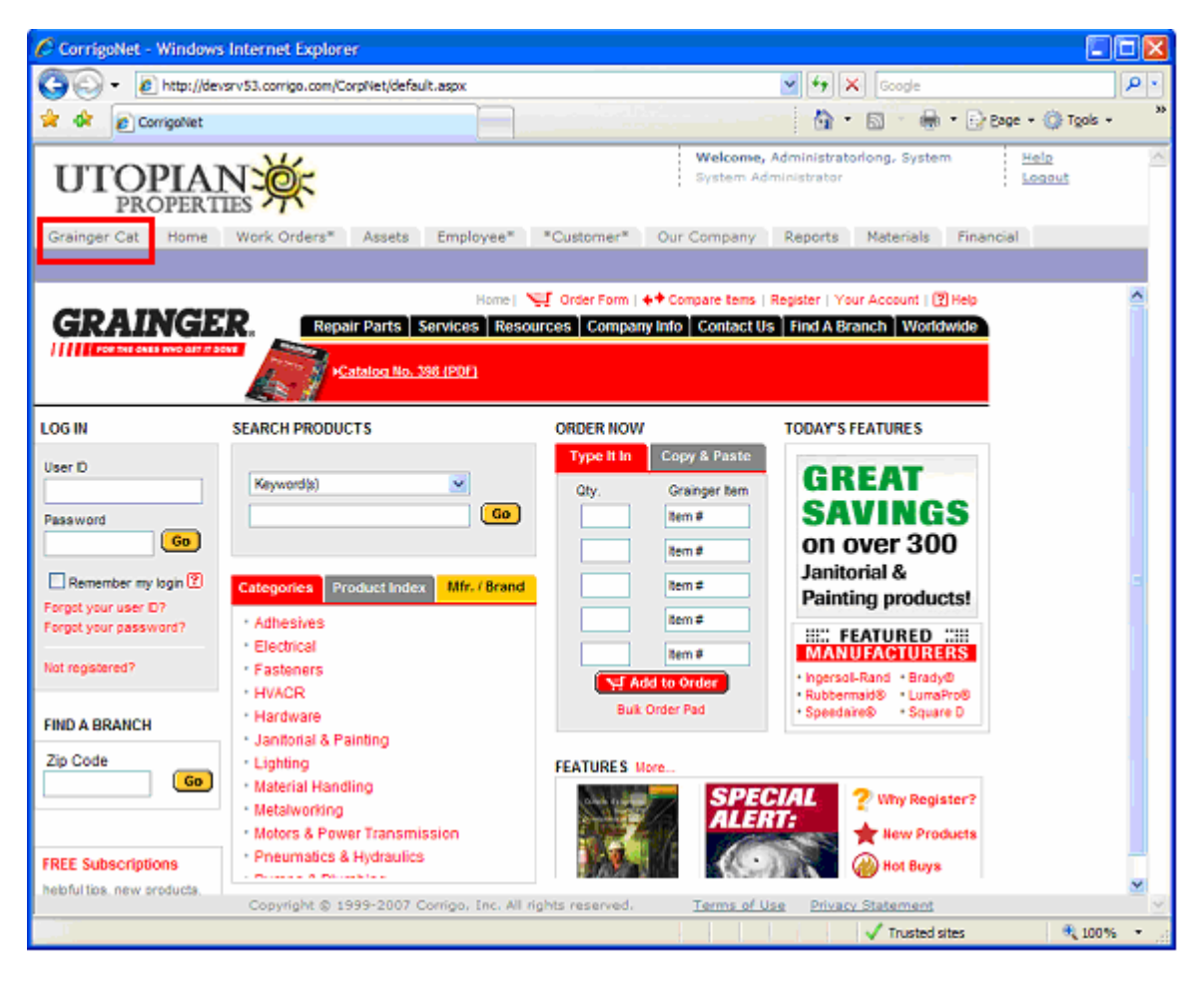

Figure 18: Custom Tab showing Grainger's website displayed within CorrigoNet.

#### Repair Category and Code Added to Action Log

In order to provide better visibility into what repair category and code was used when the work order was completed, the action log on the Work Order Details page displays these fields as shown in the figure below:

| Custom Ta  | b Home                                | Work Orders Assets       | User           | Customer      | Our Compar | ny Repo     | rts Materials Financial                             |                                                                                                    |
|------------|---------------------------------------|--------------------------|----------------|---------------|------------|-------------|-----------------------------------------------------|----------------------------------------------------------------------------------------------------|
| Wor        | · · · · · · · · · · · · · · · · · · · |                          | <b>D 1</b> - 1 |               |            |             | e   Send/Print   <u>C</u> los                       | e                                                                                                    |
| Statu      | now Actio                             | on web Page              | Dialog         |               |            |             | np <u>l</u> ete    Ca <u>n</u> cel     <u>R</u> eOp | en                                                                                                    |
| Custe A    | ction: Comp                           | pieted                   |                |               |            |             | Demo Servic                                         | e Area                                                                                                    |
| Custo Pe   | erformed By Joe                       | e Technician at 04/25/20 | 07 3:30 F      | M             |            |             | ii.                                                 | -                                                                                                    |
| Re         | eason: N/A                            |                          |                |               |            |             | 15                                                  |                                                                                                    |
| Locat Co   | omments                               |                          |                |               |            |             |                                                     |                                                                                                    |
| Worl       | Comments                              |                          |                |               |            |             | dd    <u>D</u> eleie    <u>M</u> ov                 | e I                                                                                                    |
| S          |                                       |                          |                |               |            |             | Disposition                                         | 848 - 1976 - 1976 - 1976 - 1976 - 1976 - 1976 - 1976 - 1976 - 1976 - 1976 - 1976 - 1976 - 1976 - 1976 - 1976 - |
| AA         |                                       |                          |                |               |            |             | Not Selected                                        | -                                                                                                    |
| 11         | 0.000                                 | Dass                     | vintion        |               |            |             |                                                     |                                                                                                    |
| Assic De   | enn<br>anair Category                 | Heatin                   | nption         |               |            |             | Update Work <u>f</u> low Settin                     |                                                                                                    |
| Priori Re  | epair Code                            | Adjus                    | ted therm      | ostat         |            |             | . 🗾 Joe Technician 💌                                | Info                                                                                                    |
| Charle Ci  | ause Description                      | n Comr                   | leted ove      | r the phone   |            |             | 4/35/3007 04:00 PM                                  |                                                                                                    |
| Start      |                                       |                          |                |               |            |             | 4/25/2007 04:00 PM                                  | 臣                                                                                                    |
| Durat      |                                       |                          |                |               |            |             | ed: \$0                                             |                                                                                                    |
|            |                                       |                          |                |               |            | ~           | er:                                                 |                                                                                                    |
| Sen        |                                       |                          |                |               | 1          | Close       |                                                     |                                                                                                    |
| Actic      |                                       |                          |                |               |            |             |                                                     |                                                                                                    |
| Act http:/ | //sf17.corrigo.c                      | om/CorpNet/asp/legacy    | /maintmg       | r, 💽 Internet |            |             |                                                     | _                                                                                                    |
| 04/25/200  | 17 03·30 PM                           | loe Technician           | Complet        | ed            |            |             | -                                                   |                                                                                                    |
| 04/25/200  | 17 03-29 PM                           | loe Technician           | Started        | 00            |            |             |                                                     |                                                                                                    |
| 04/25/200  | 07 03:29 PM                           | Joe Technician           | Picked U       | n             |            |             |                                                     |                                                                                                    |
| 04/25/200  | 07 10:39 AM                           | System Administrat       | WO Item        | Added         | A          | /C Compre   | ssor:Safety inspection requir                       | ed:                                                                                                    |
| 04/25/200  | 07 10:39 AM                           | System Administrat       | Assignm        | ent Changed   |            |             |                                                     |                                                                                                    |
| 04/25/200  | 07 10:39 AM                           | System Administrat       | Appointr       | nent Changed  | С          | hanged from | m to PTE.                                           |                                                                                                    |
| 04/25/200  | 07 10:39 AM                           | System Administrat       | Created        |               |            | -           |                                                     | ~                                                                                                    |
|            |                                       |                          |                |               |            |             |                                                     | 10000000                                                                                                    |

Figure 19: Action Log Showing Repair Category and Code

#### **Vendor Portal**

#### Ability to Add a Decline Reason

Vendors will now be able to provide a reason for declining work orders so that dispatchers can determine why the work order needs to be reassigned. Previously, vendors could only decline work orders with no reason as to why it was declined. This provided limited information to dispatchers for reassignment. After a work order is declined and a reason is added, the decline reason will be displayed on the action log in the Work Order Details page.

| Work Orders* My Info My Organizatio         | n                                                                                       |
|---------------------------------------------|-----------------------------------------------------------------------------------------|
| Work Order* # ABCD0404                      | <u>S</u> ave   Send/Print   <u>C</u> lose                                               |
| Status: New                                 | Decline     Pick <u>U</u> p     <u>St</u> art    Attent <u>i</u> on   Comp <u>l</u> ete |
| *Customer* Information                      | .CCT20                                                                                  |
| Company: Your's Company Properties          | *Customer*: AASASA Info Contact:                                                        |
| Location: OWOWOW                            | Address: 🕺 Veterans Redwood City_ Contact At*:                                          |
| Decline Web Page Dialo                      | g 🛛 🔀                                                                                   |
| Decline                                     |                                                                                         |
| Please enter any additional information the | at may be helpful.                                                                      |
| Not certified to work on Yoyodyne unit      |                                                                                         |
| F                                           | Assigned To: BVendor                                                                    |
| A                                           | Not to Exceed: \$0                                                                      |
| e                                           | OK   Cancel   P.O. Number:                                                              |
| http://devsrv53.corrigo.com/CorpNet/asp/le  | gacy 🧐 Internet Assigned Date: 2/14/2006                                                |
| Created Date: 12/14/2005 09:25 PM           |                                                                                         |

#### Figure 20: Work Order Decline Reason in the Vendor Portal

#### Ability to Disallow Work Order Completion

There are several clients that do not wish to allow vendors to be able to complete work orders from the Vendor Portal because the work must be verified before the work order should actually be marked as "Completed". Thus, an "Allow Vendor to Complete Work Orders from Vendor Portal" setting can be set at the Work Order Settings – Workflow page that will enable or disable the "Complete" button on the Vendor Portal Work Order Details page.

#### **Portfolio View**

A portfolio scope has been added to several Vendor Portal pages so that work orders and invoices can be viewed for a portfolio as opposed to just a particular work zone. The following Vendor Portal pages will include the portfolio scope selector:

- Work Order Summary
- Work Order List
- Work Order Search
- Organization Summary
- Organization List
- Invoice

#### **Customer Portal**

#### WO Custom Fields on Service Request Wizard

Based on the configuration option "Display work order custom fields as part of the request wizard" (in Customer Portal settings), Work Order custom fields can now be displayed to customer contacts (i.e. the requestor) through the Service Request Wizard. This allows requestors to add more relevant and specific information to the work order than the asset/task/description provides. Previously, this feature was available only on the Corporate Web Portal's Service Request Wizard.

| Company                                                             |                                                                  |                                     | Improving your quality of li | iving   |
|---------------------------------------------------------------------|------------------------------------------------------------------|-------------------------------------|------------------------------|---------|
|                                                                     | Serv                                                             | ice Request Detail                  | ils                          | 20/2007 |
|                                                                     | This re                                                          | equest has not yet been submitted.  | d.                           |         |
| Verify Contact Infor<br>Name:<br>Phone/Email:<br>Schedule: You gran | mation:<br>Andrew Paik<br>9998887777<br>ted our technicians perm | nission to enter.                   |                              |         |
| Location                                                            | Item                                                             | Symptom                             | Add Another Item             |         |
| Exterior General<br>Key Details:<br>Additional Info:                | Fencing / Railing                                                | Gate Door / Latch                   |                              |         |
| Add Service Request<br>Active alarm system<br>Code<br>VIN#          | et Information ? O Yes O No                                      |                                     |                              |         |
|                                                                     | Submit                                                           | Request Cancel Reques               | est                          |         |
|                                                                     | Copyright (c) 1                                                  | 999-2007 Corrigo, Inc. All rights r | reserved.                    |         |

Figure 21: Service Request Wizard showing work order custom fields

#### Ability to Overwrite Contact Name on Service Request Wizard

When creating a service request, the contact name and phone / email fields can now be edited. This is convenient in the case where users share the same Customer Portal login information or where a user creates a request on another person's behalf. This is a configurable option which can be controlled by the "Allow to overwrite contact name in request wizard" setting.

#### Ability to Link Defined Printout to the Service Request Details page

Based on the "Show Link to Print Out" configuration setting, defined printouts can be viewed from the Service Request details page, as shown in the figures below.

| S                                              | Service Request Status                                                                                                    |                                                              |                                                                                | 2/12/2007                                      |  |
|------------------------------------------------|----------------------------------------------------------------------------------------------------|--------------------------------------------------------------|--------------------------------------------------------------------------------|------------------------------------------------|--|
| Service Request: CTP00019                      | A http://52.dell.ga.corrigo.com/?woid=125238tem                                                                                                    | olD=95 - Rep                                                 | port - Wi                                                                      | ndows Internet Explorer                        |  |
| Status: New                                    | File Edit View Favorites Tools Help                                                                                                    | 192                                                          |                                                                                |                                                |  |
| Notes: Created                                 | Print   15                                                                                                    | and Tol   (                                                  | Close                                                                          |                                                |  |
| Link to Display Additional Details             | 🔆 Acme HVAC                                                                                                    |                                                              |                                                                                |                                                |  |
| Request #: CTP00019                            | DELL Excelling Management                                                                                                    |                                                              |                                                                                | Week Order CTDI                                |  |
| Schedule: N/A                                  | PROPERTY INFORMATION                                                                                                    | CONTA                                                        | TINEO                                                                          | TON ODE: CIPO                                  |  |
| Task: Other:                                   | Name: 0Corrigo Test Property                                                                                                    | Contact                                                      | unro                                                                           | Tony's Boozy's                                 |  |
| Additional Information:                        | Office: 000000001                                                                                                    | Contact /                                                    | Phone:                                                                         | 111222333                                      |  |
|                                                | Address: 123 my street , Pt Richmond CA 94801 , US                                                                                                    | Fax                                                          | t thene.                                                                       |                                                |  |
| Name: Tony's Boozy's<br>Phone/Email: 111222333 | Name: Apostrophe's Customer<br>Primary Phone: 111222 Fax:<br>Email Tony's Boozy's@gmail.com                                                                                                    |                                                              |                                                                                |                                                |  |
|                                                |                                                                                                    |                                                              |                                                                                |                                                |  |
| Home                                           | Service Request Details<br>Contact Name: Tony's Boozy's<br>Created By: Offine Client<br>Created By: Offine Client                                                                                                    | Contact Num<br>Not To Excee                                  | ber: 1112<br>id: 50.00                                                         | 22333                                          |  |
| Home                                           | Service Request Details<br>Contact Name: Tony's Boozy's<br>Created By: Offine Client<br>Created By: Offine Client<br>Work Order Details                                                                                                    | Contact Num<br>Vot To Excee                                  | ber: 1112<br>id: \$0.00                                                        | 22333                                          |  |
| Home                                           | Service Request Details Contact Name: Tony's Boozy's Created By: Offine Client Created By: Offine Client (Work Order Details Co Status: New Due By: 0/1/2/2007 8:00 AM                                                                                                    | Priority: Li<br>Appointme                                    | ber: 1112<br>td: \$0.00                                                        | 22333                                          |  |
| Home                                           | Service Request Defails<br>Contact Name: Tony's Boozy's<br>Created By: Offine Client<br>Created By: Offine Client<br>Work Order Details<br>Cc<br>Status: New<br>Due By: 02/12/2007 8:00 AM<br>Street Address: LB 12 road Kharkov's , P9 00123666 , O                                                                                                    | Priority: L<br>Appointme<br>BType: Req                       | ber: 1112<br>ed: \$0.00<br>ow<br>ent: N/A<br>uest                              | 22333                                          |  |
| Home                                           | Service Request Defails<br>Contact Name: Tony's Boozy's<br>Created By: Offine Client<br>Created By: Offine Client<br>Created By: Offine Client<br>Work Order Details<br>Cc<br>Status: New<br>Due By: 02/12/2007 8:00 AM<br>Street Address: LB 12 road Kharkov's , P9 00123666 , O<br>Location: test LB<br>Request Type Task Dis                                                                                                    | Priority: Li<br>Appointmi<br>B Type: Req<br>PO#:<br>position | ber: 1112<br>ed: \$0.00<br>ow<br>ent: N/A<br>uest                              | 22333                                          |  |
| Home                                           | Service Request Details       Contact Name: Tony's Boozy's       Created By: Offine Client       Created By: Offine Client       Work Order Details       Status: New       Due By: 02/12/2007 8:00 AM       Street Address: LB 12 road Kharkov's , P9 00123666 , O       Location: test LB       Request Type       Task     Dis       Ocorrigo Test Property                                                                                        | Priority: Li<br>Appointme<br>B Type: Req<br>PO#:<br>position | ber: 1112<br>ed: \$0.00<br>ow<br>ent: N/A<br>uest                              | 22333<br>Description                           |  |
| Home                                           | Service Request Defails       Contact Name: Tony's Boozy's       Created By: Offine Client       Created By: Offine Client       Work Order Defails       Status: New       Due By: 02/12/2007 8:00 AM       Street Address: LB 12 road Kharkov's , P9 00123666 , O       Location: test LB       Request Type       Task       Director Test Property       Other:                                                                                   | Priority: Li<br>Appointme<br>B Type: Req<br>PO#:<br>position | ber: 1112<br>ed: \$0.00<br>ow<br>ent: N/A<br>uest                              | Description                                    |  |
| Home                                           | Service Request Details       Contact Name: Tony's Boozy's       Created By: Offine Client       Created By: Offine Client       Created By: Offine Client       Work Order Details       Status: New       Due By: 02/12/2007 8:00 AM       Street Address: LB 12 road Kharkov's , P9 00123666 , C       Location: test LB       Request Type       Task       OCorrigo Test Property       Other:       REQUIRED SIGNATURES       Work Accepted by: | Priority: Li<br>Appointme<br>BType: Req<br>PO#:<br>position  | ber: 1112<br>ed: \$0.00<br>ow<br>ent: N/A<br>uest<br>COMP<br>Started<br>Notes: | Description<br>LETION INFORMATION<br>Finished: |  |

Figure 22: Customer request details showing link to print details

When the user clicks on the link, a separate window displays the corresponding printout that is defined with the ".html file to display" setting that is enabled if the "Show Link to Print Out" setting is enabled. This provides a mechanism by which customers can associate whatever pertinent data they desire and can create in an HTML printout.

This allows clients to provide customers and contacts with access to whatever information they desire.

#### Ability to Default to "In Unit" when Creating a Service Request

A "Create Service Request inside Location" Customer Portal setting controls the ability to default the customer's unit when creating a service request if the user has access to only one location. This will alleviate the hassle of having to select the unit asset every time when adding multiple line items in the service request.

| Customer Self-Service Portal Settings                                                         | Save                 |
|-----------------------------------------------------------------------------------------------|----------------------|
|                                                                                               |                      |
| * Allow Empty Password (Applicable for Import/Export only):                                   | Yes ○ No     No      |
| * Allow Self Registration:                                                                    | Yes ○ No     No      |
| Domain:                                                                                       | corrigo.com          |
| Email for Customer login id/password requests:                                                | andrewi2@corrigo.com |
| Allow Customers to create emergency Service Requests via the<br>self-service interface:       | Yes ○ No     No      |
| Backup phone for Customers to call in case of emergency:                                      | 2112223333           |
| * Allow auto assignment from the Customers interface:                                         | ⊙ Yes ○ No           |
| * Allow Customers to update their own information:                                            | ⊙ Yes ○ No           |
| * Allow Customers to update passwords:                                                        | ⊙ Yes ○ No           |
| * Display contact custom fields in preferences:                                               | ⊙ Yes ○ No           |
| * Maximum number of days Customers can view Completed or Cance<br>Orders                      | lled Work 360 days   |
| Disable "Cancel" button after Work Order has been picked up?                                  | Yes ○ No             |
| Constant Detaile                                                                              |                      |
| <u>Service Request Details</u> * Display contact custom fields as part of the request wizard: |                      |
| * Display Work Order custom fields as part of the request wizard                              |                      |
| * Allow to overwrite Contact Name in request wizard                                           |                      |
| * Show Assigned To:                                                                           | Vas ONO              |
| * Show Due By Date                                                                            |                      |
| * Show Scheduled Start Date:                                                                  |                      |
| Show Invoice Total for                                                                        | Vender V Custemer    |
| Show DMDM:                                                                                    |                      |
| * Show Action Notes:                                                                          |                      |
| Show Link to Print Out                                                                        | Vac No               |
| html file to dicelou                                                                          | Custemar             |
| Create Service Dequest inside Space                                                           |                      |
| create service kequest filside space:                                                         | U TES U NO           |
| *=Required Field                                                                              | Save                 |

#### Figure 23: Customer Portal Settings page

#### **Mobile Devices**

This section summarizes mobile device client changes coinciding with the Summer 2007 release. For more details on these features, please refer to the separate **Corrigo Mobile Device Client 5.3a Release Notes.** 

The following mobile devices will be supported with this release:

- Pocket PC 6700 and 6800
- HP iPAQ 6900
- Blackberry 8300

The following table lists the corresponding server locations necessary to upgrade to the new 5.3a supported mobile client:

| Device                                        | Client URL                                    |
|-----------------------------------------------|-----------------------------------------------|
| Windows Mobile 5 Pocket PC<br>Phone and above | http://ota.corrigo.com/WM5/5.3a/CMInstall.cab |

| BlackBerry with OS 4.1 and above | http://ota.corrigo.com/RIMg/5.3a/CorrigoMJ.jad |
|----------------------------------|------------------------------------------------|
| BlackBerry with OS 4.0           | http://ota.corrigo.com/RIM/5.3a/CorrigoMJ.jad  |

#### Note:

5.3a mobile clients are not compatible with CorrigoNet version 5.2. Clients must first be on 5.3a before upgrading the device clients and taking advantage of the new features. However, clients may still use the 5.2 mobile client with the 5.3 mobile device server.

#### Daylight Savings Time Patch

**!Important!** Because of a change in the dates for the beginning and end of Daylight Savings Time beginning in 2007, Pocket PC-Windows Mobile users must download and install a patch form Microsoft to ensure accurate times and proper Corrigo operation on the device. Full instructions are available at the Windows Mobile website, http://www.microsoft.com/windowsmobile/daylightsaving/default.mspx.

#### Work Plans on Windows Mobile PPC

Work plan functionality, previously restricted to RIM Blackberry devices, is now supported on the Pocket PC device, the fastest-growing and most desirable device to handle field service operations. Work plans are particularly important for homebuilder clients, who use this functionality to manage the warranty service request process.

For a complete discussion of work plans on the Pocket PC, please refer to the separate **Corrigo Mobile Device Client 5.3a Release Notes.** 

#### Free-Text Punch List Notes

When completing Punch List tasks, technicians have been able to choose from a list of predefined exception notes to explain why an item cannot be completed, but there is no way to enter a free-text notes for the task. Punch List Notes, which are associated with a specific Punch List item, allow the technician to enter specific values or other comments for a particular item (see Figure 24).

| 19   | Corrigo    | Mobile     |       | ii.<br>∳eii | % <b>  </b> ⊀€ | ×     |
|------|------------|------------|-------|-------------|----------------|-------|
| Punc | h List: O  | 016        |       | 3 of        | 7 Com          | olete |
| X    | Check fo   | or prope   | r op  |             |                |       |
| X    | 🗐 Check fo | or leaks ( | on s  |             |                | Ŧ     |
| X    | Check p    | ump and    | l mo  |             |                |       |
| Π    | Check a    | lignment   | of    |             |                | 19    |
|      | Lubricat   | e pump a   | and   |             |                | Ŧ     |
|      | Clean e:   |            |       |             |                |       |
|      | Fill out r | naintena   | nce   |             |                |       |
|      |            |            |       | A           | tions          | )     |
|      |            |            | 1     | A           | ld note        | 2     |
|      |            |            | L -   | Re          | efresh         |       |
| Cust | om fields  | Notes      | Punch | M<br>Ex     | y Work<br>tit  |       |
|      | Back       |            |       | r           | Menu           |       |

Figure 24: Adding Notes to a Punch List Item

#### **Re-Open Needs Attention and On-Hold Work Orders**

On-Hold and Needs Attention work orders can be displayed on the user's mobile device, but device users have not been able to re-open them. Users with the new "Mobile - Re-Open" privilege shall be able to re-open both On-Hold and Needs Attention work orders, giving a reason for the action as well (see Figure 25).

| 🏄 Corrigo    | Mo                    | bile                    | - #i ¥i +€ Þ        | × |
|--------------|-----------------------|-------------------------|---------------------|---|
| BRIA0349 [Ne | BRIA0349 [Needs Attn] |                         |                     |   |
| Reason:      | Ne                    | ed Mgr R                | eview / Approval    | • |
| Customer:    | <u>C/</u>             | ASTELO,E                | RLINDA              |   |
| Contact:     | EF                    | RLINDA CA               | ASTELO              |   |
| Email:       | te                    | st@test                 | <u>.corrigo.com</u> | ≡ |
| Address:     | 35                    | 6423 COY                | OTE CREEK           |   |
|              |                       | DURT, ואַ<br>1. 92531   | Tools               | • |
| Asset pat    | Re                    | Open                    | Actions             | Þ |
| Asset:       | Ð                     | chaust                  | Reassign            |   |
| Task:        | D                     | ryer Ve                 | Asset details       |   |
| Disp:        | <u>Ca</u>             | ancelle                 | Asset History       |   |
| Desc:        | <u>H</u>              | /O said                 | Refresh             |   |
|              | Di<br>th              | i <mark>at dry</mark> i | My Work             | - |
| Summary Ite  | ms                    | Childre                 | Exit                |   |
| Back         |                       |                         | Menu                |   |

Figure 25: Reopening a work order with status of Needs Attention

#### Editing of PO# and NTE

Mobile clients can now support the ability to edit the following work order fields:

- Access/appointment Time
- PO#
- NTE

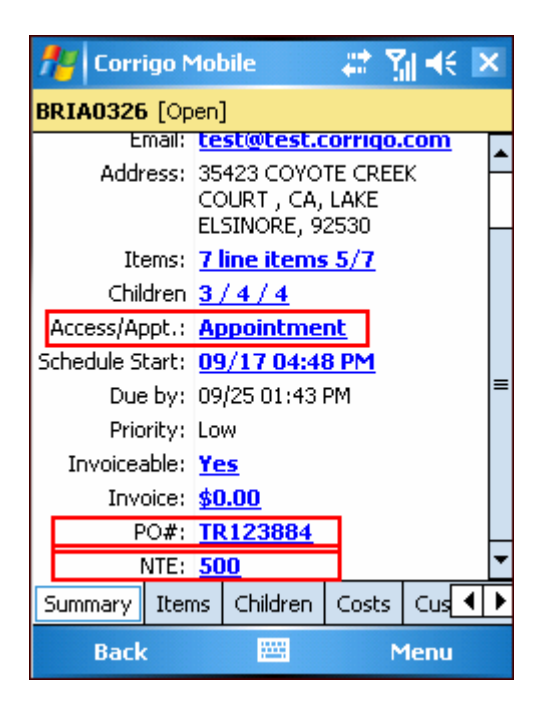

Figure 26: New Privileges allow Appointment, PO#, and NTE to be edited

Access/Appointment Time and PO# shall be editable with the privilege: "Mobile – Create/Edit WOs". If the user does not have the privilege, then the fields are visible as read-only.

NTE can be edited by users with the "Mobile – Modify NTE" privilege only.

#### Historical Asset Attribute Values

Users can view the history of an asset attribute's historical values on their mobile device, which can potentially help to diagnose problems. The historical asset attribute values are available from a link within the asset attribute list, as shown in Figure 27. The History menu option appears when an attribute that is historical is highlighted.

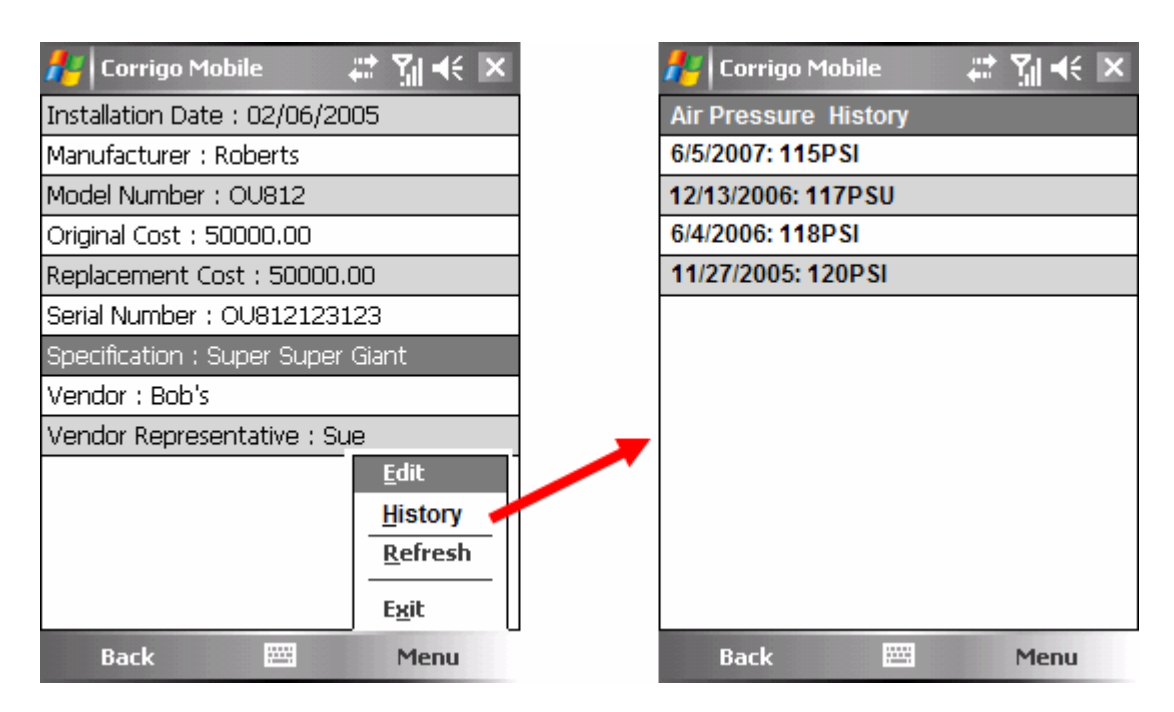

Figure 27: Asset Attribute List and Attribute History Page

## **List of New Privileges**

The following privileges have been added in Release 5.3a:

| New Privilege                   | Description                                               |
|---------------------------------|-----------------------------------------------------------|
| Permissions - Customer Addition | Allows users to create a customer record.                 |
| Custom Tab – Display            | Allows users to access the custom tab.                    |
| User – Manage All               |                                                           |
| Mobile – Reopen                 | Allows users to re-open work orders from a mobile device. |
| Mobile – Modify NTE             | Allows users to modify the NTE field on a mobile device.  |

The following privileges have been renamed in Release 5.3a:

| Old Privilege Name               | New Privilege Name               |
|----------------------------------|----------------------------------|
| Mobile Java - Manager Interface  | Mobile - Manager                 |
| Mobile Web-All WO                | Mobile - All WO                  |
| Mobile Web-Cancel                | Mobile - Cancel                  |
| Mobile Web-Create/Edit WOs       | Mobile - Create/Edit WO          |
| Mobile Web-Edit Asset Attributes | Mobile - Edit Asset Attributes   |
| Mobile Web-Find My WO            | Mobile - Find My WO              |
| Mobile Web-Find WO               | Mobile - Find WO                 |
| Mobile Web-Material Search       | Mobile - Material Search         |
| Mobile Web-My Wos                | Mobile - My WOs                  |
| Mobile Web-On Hold               | Mobile - On-Hold                 |
| Mobile Web-PM List               | Mobile - PM List                 |
| Mobile Web-Reassign WO           | Mobile - Assign WO               |
| Mobile Web-Set Bill back         | Mobile - Invoice                 |
| Mobile Web-Time Card             | Mobile - Time Card               |
| Mobile Web-Unassigned            | Mobile - Unassigned              |
| Mobile Web-Unassigned PM         | Mobile - Unassigned PMs          |
| Mobile Web-Work Plan             | Mobile - Work Plans              |
| Mobile Web-Display Configuration | Mobile Configuration - Display   |
| Mobile Web-Bookmarks             | Mobile Configuration - Bookmarks |

## **Additional Defects and Extensions Addressed**

The following is a list of other issues (Defect Fixes, Extensions and Modifications) covered in the Summer Update, by Tracking ID#:

#### Corporate Web:

| Issue Id | Subject                                                                                           |
|----------|---------------------------------------------------------------------------------------------------|
| 46       | Work order dependency is correctly displayed in the view/edit dialog box on the<br>Dispatch Board |
| 601      | Survey emails appear correctly in email clients                                                   |
| 1331     | Closed "Loophole" which allowed access to PMRM schedules without the correct privileges           |
| 2259     | Privacy policy is up to date                                                                      |
| 2338     | Attached warranty policy is displayed in the WO print out                                         |
| 3843     | Added two more entries for Cylinder type field                                                    |

| 5080  | Map Board correctly displays the "Landmarks" tab                                                                                                    |
|-------|----------------------------------------------------------------------------------------------------|
| 4076  | Special characters are now allowed in almost all text fields allowing for the use of non-English keyboards and alphabets. (Note: does not support double-byte characters like Chinese, etc.) |
| 4266  | PMRM WO assigned to a vendor with expired insurance does not change to needs attention status                                                                                                |
| 4829  | Surveys are allowed on work orders created through WO details page                                                                                                    |
| 4831  | Upgrade does not overwrite print template visibility settings                                                                                                    |
| 5135  | All work orders can now be viewed in work order list pages                                                                                                    |
| 5270  | Roles with higher ranks are restricted to users with lower ranked roles                                                                                                    |
| 5326  | PM schedules with assignment to a non-default team generate work orders assigned correctly to the non-default team                                                                           |
| 5403  | More than three digits are allowed on WO Search cancelled/completed filters                                                                                                    |
| 5436  | Size limitations in Letters increased to 20K chars                                                                                                    |
| 5440  | Added Last Web Log-in to "Assigned to" Info dialog. Addresses: request to have<br>Vendor Portal user info identified in the WO Details screen                                                |
| 5445  | Added ability to enter comments when Manually Sending WO's via email                                                                                                    |
| 5773  | Duplicate request is no longer created if the user presses refresh on the<br>Confirmation page of SR Wizard                                                                                  |
| 5893  | Work plan age stops accruing when all child work orders are completed                                                                                                    |
| 6004  | PMRM Schedules can no longer be imported with assignment to 'Inactive' users                                                                                                    |
| 6384  | Invoice print out services total and tax field in the Costs section displayed correctly                                                                                                    |
| 12943 | Notification By Mobile Device contact notification is still available if the Mobile Web module is disabled                                                                                   |

#### **Customer Portal:**

| Issue Id | Subject                                                     |
|----------|-------------------------------------------------------------|
| 2360     | Customer portal does not stay active when a site is offline |
| 4887     | The display of the Submitted and Status fields are swapped  |

#### Vendor Portal:

| Issue Id | Subject                                                                          |
|----------|----------------------------------------------------------------------------------|
| 4690     | Visibility of space start/end dates to vendor WO details page is now available   |
| 5908     | Tax' description is now optional when adding costs to vendor invoices.           |
| 6498     | Removed "Edit" button from the Decline work order dialog                         |
|          | Users can no longer enter more characters in the Decline dialog than what can be |
| 6499     | saved                                                                            |
|          | Vendors completing a parent WO with active children get meaningful error         |
| 12814    | message than displaying "4"                                                      |

#### **Reports:**

| Issue Id | Subject                                                                                                   |
|----------|----------------------------------------------------------------------------------------------------|
| 1628     | Added "move out date" as a reporting column                                                               |
| 2320     | Added "labor code description" to the available columns in the User > Time Card<br>report                 |
| 2938     | Other assigned (e.g.: Secondary) users can now be reported on from the WO Details wizard report template. |

| 4267                         | Email format handled properly for report subscribers                                                                                                    |
|------------------------------|----------------------------------------------------------------------------------------------------|
| 5572                         | Customer Custom Fields in Report Wizard - WO Details are now exposed                                                                                                    |
| 5672                         | 5.2 report exporting (TIFF, PDF) does not add blank page between data                                                                                                    |
|                              | "Employee ID" in the Financial/Vendor Invoice report type of the wizard is now                                                                                                    |
|                              |                                                                                                    |
| 6190                         | exposed                                                                                                    |
| 6190<br>6193                 | exposed<br>Weekly report subscriptions get sent correctly                                                                                                    |
| 6190<br>6193<br>6431         | exposed<br>Weekly report subscriptions get sent correctly<br>Added Customer Notes to the customer wizard template.                                                                                 |
| 6190<br>6193<br>6431<br>6447 | exposed<br>Weekly report subscriptions get sent correctly<br>Added Customer Notes to the customer wizard template.<br>Mis-named report column in "Portfolio Performance - By Team" report is fixed |

#### **Miscellaneous:**

| Issue Id | Subject                                                                                  |
|----------|------------------------------------------------------------------------------------------|
| 4398     | Upgraded Telenav Integration Servers                                                     |
| 5097     | Replaced Phone/Email field for KHOV's theme                                              |
| 5490     | Re-importing work orders with custom field values results in the values being<br>removed |
| 5793     | Added "CUSTOMER GROUP" to Import/Export                                                  |
| 5863     | Created new theme for Turner.                                                            |
| 6586     | Created a new customer portal theme for Airserv.                                         |

#### **Devices:**

| Issue Id | Subject                                                                       |
|----------|-------------------------------------------------------------------------------|
| 96       | WO created from Mobile Java gets created with the correct selected team       |
| 4443     | Completion note length is consistent with Corp                                |
| 6405     | Content and length of PO# field on devices are consistent with Corp           |
| 6406     | Content and length of NTE field on devices are consistent with Corp           |
| 6434     | User can save cleared PO# field after it was previously saved with a value    |
|          | PO# and NTE values entered from Corp are properly reflected on the mobile     |
| 6448     | device                                                                        |
| 6548     | Count of completed children on the work plan list page is displayed correctly |
| 6594     | Deleted Labor Codes are no longer available for selection on java             |

This documentation and related computer software program is for the end user's informational purposes only and is subject to change or withdrawal by Corrigo, Inc. at any time.

This documentation may not be copied, transferred, reproduced, disclosed or duplicated, in whole or in part, without the prior written consent of Corrigo. This documentation is proprietary information of Corrigo and protected by the copyright laws of the United States and international treaties.

To the extent permitted by applicable law, Corrigo provides this documentation "as is" without warranty of any kind, including without limitation, any implied warranties of merchantability, fitness for a particular purpose or noninfringement. In no event will Corrigo be liable to the end user or any third party for any loss or damage, direct or indirect, from the use of this documentation, including without limitation, lost profits, business interruption, goodwill or lost data, even if Corrigo is expressly advised of such loss or damage.

The use of any product referenced in this documentation and this documentation is governed by the end user's applicable license agreement.

The manufacturer of this documentation is Corrigo, Inc. Provided with "Restricted Rights" as set forth in 48 C.F.R. Section 12.212, 48 C.F.R. Sections 52.227-19(c)(1) and (2) or DFARS Section 22.227.7013(c)(1)(ii) or applicable successor provisions.

© 2007 Corrigo, Inc., 9140 SW Pioneer Ct., Ste D, Wilsonville, OR 97070. All rights reserved.

All product names referenced herein belong to their respective company.